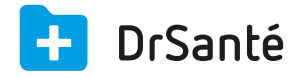

## Enregistrer une recette hors FSE

| _ |   |  |
|---|---|--|
|   |   |  |
|   |   |  |
|   |   |  |
| - | - |  |

**Recette hors FSE** C'est une recette simple.

Pour créer une recette hors FSE, sélectionnez un patient dans la liste des dossiers patients, cliquez sur le grand bouton « Nouveau dossier de consultation » > « Recette hors FSE ».

| Recette | 19/10/2015 ▼                                                                                                    | ✓ Enregistrer   🗙 Annuler |
|---------|----------------------------------------------------------------------------------------------------|---------------------------|
| €       | Destinataire Médecin OLIVIER TROIS Dr. Alain Gene Rpps                                                                  | ▼                         |
|         | Lignes facturation           Date         Code         Désignation         Prix unitaire         Quantité         Total |                           |
|         |                                                                                                    |                           |
|         |                                                                                                    |                           |
|         |                                                                                                    | + Ajouter prestation      |
|         | Règlements                                                                                                    |                           |
|         | Date Mode Montant Numéro chèque Patient/Client                                                                          |                           |
|         |                                                                                                    |                           |
|         | Facturé 0,00 € Réglé 0,00 €                                                                                             | Restant dû 0,00 €         |

En création, la première chose à faire est de vérifier la date, le destinataire (patient) et le nom du médecin.

Ensuite, vous allez ajouter l'acte en cliquant sur « Ajouter prestation ».

Dans la fenêtre suivante, vous pouvez via le sélecteur afficher tous les actes, uniquement les actes référencés ou uniquement les actes personnalisés. S'il vous manque un acte, cliquez sur le bouton « Créer un acte ».

La création d'un acte personnalisé : Code acte : maximum 6 caractères Libellé : saisie libre Prix unitaire : montant de l'acte Date tarif : date d'effet de l'acte si vous la connaissez

Après avoir sélectionné l'acte, vous avez le choix entre « Ajouter » (pratique si vous avez plusieurs actes à sélectionner, cela évite de sortir de la fenêtre) et « Ajouter et quitter » (pratique lorsqu'on ne facture qu'un seul acte ou à la fin du dernier acte sélectionné).

La ou les lignes de facturation s'affichent, il est encore possible de modifier ou supprimer la ligne via les pictogrammes du crayon ou de la corbeille.

Il est possible d'ajouter un règlement après avoir enregistré la recette via le bouton « Enregistrer » dans le bandeau du haut.